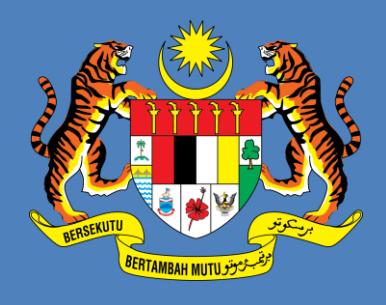

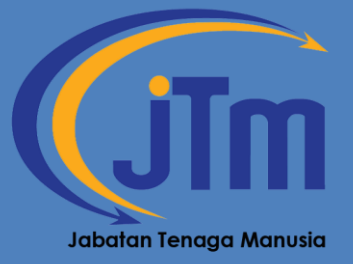

# MANUAL PENGGUNA

Mybooking – Sistem Tempahan Bilik & Kenderaan JTM

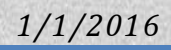

# ISI KANDUNGAN

| LOG MASUK                       | 2  |
|---------------------------------|----|
| LAMAN UTAMA - LOG MASUK         | 3  |
| LAMAN UTAMA - PENGGUNA          | 4  |
| PENGURUSAN TEMPAHAN             | 5  |
| PENGURUSAN TEMPAHAN - BILIK     | 6  |
| PENGURUSAN TEMPAHAN - KENDERAAN | 7  |
| PROFIL PENGGUNA                 | 9  |
| MAKLUMAT PENGGUNA               | 10 |
| KEMASKINI MAKLUMAT              | 11 |
| CARIAN MAKLUMAT                 | 12 |
| CARIAN MAKLUMAT                 | 13 |
| SEKIAN                          |    |

# LOG MASUK

### LAMAN UTAMA - LOG MASUK

Untuk masuk ke sistem pengguna perlu layari pautan <u>http://www.jtm.gov.my/mybooking</u>

| 8 Sign in - Google Accounts × 📋 Laman Web Rasmi Jabat × 🔀 phpMyAdmin |                              |                  |         |         |        | pMyAdn | nin  | × MyBooking - Sistem Te × Malaysian Public Sector × M Ope | en Source Competenc × 🔯 More Thar                                                                                                    | 4000 Free Joo. | × + ~    | 8 |
|----------------------------------------------------------------------|------------------------------|------------------|---------|---------|--------|--------|------|-----------------------------------------------------------|----------------------------------------------------------------------------------------------------|----------------|----------|---|
| www.jtm.gov.my/mybooking/index.php/auth/login                        |                              |                  |         |         |        |        |      | 습 코 C 🛃 -                                                 | sj news templates                                                                                                    | P 🛄 1          | Feedback | • |
| <b>A</b>                                                             | • (                          | ITm              | MyB     | ookin   | 9=     |        |      |                                                           |                                                                                                    |                |          | ^ |
| Kalen                                                                | dar Ter                      | mpahar           | n Bilik |         |        |        |      |                                                           | <b>₽</b> Log Masuk                                                                                                    |                |          |   |
|                                                                      |                              |                  | Dis     | ember 2 | 013    |        | •    | Panaran Tempahan Pada 19/12/2013                          | ID Pengguna                                                                                                    |                |          |   |
|                                                                      |                              |                  |         |         |        |        |      |                                                           | ID Pengguna                                                                                                    |                |          |   |
| Isn                                                                  | nin S                        | Selasa           | Rabu    | Khamis  | Jumaat | Sabtu  | Ahad | Tiada rekod tempahan dijumpai.                            | Kata Laluan                                                                                                    |                |          |   |
| 2                                                                    | 2                            | 3                | 4       | 5       | 6      | 7      | 8    |                                                           | Anda terlupa kata laluan?                                                                                                    |                |          |   |
| g                                                                    | 9                            | 10               | 11      | 12      | 13     | 14     | 15   |                                                           | Log Masuk                                                                                                    |                |          |   |
| 1                                                                    | 6                            | 17               | 18      | 19      | 20     | 21     | 22   |                                                           |                                                                                                    |                |          |   |
| 2                                                                    | 3                            | 24               | 25      | 26      | 27     | 28     | 29   |                                                           |                                                                                                    |                |          | - |
| 31                                                                   | 0                            | 31               |         |         |        |        |      |                                                           |                                                                                                    |                |          |   |
| Petu                                                                 | injuk:<br>Ada ter<br>Tiada t | mpahan<br>empaha | an      |         |        |        |      |                                                           | Jabatan Tenaga Manusia<br>Jabatan Tenaga Manusia,<br>Kementerian Sumber Manusia , Aras                                                                                |                |          |   |
| • Manu                                                               | ual Per                      | ngguna           | an      |         |        |        |      |                                                           | 6, Blok D4, Kompleks D, Pusat<br>Pentadbiran Kerajaan Persekutuan,<br>62530 Wilayah Persekutuan<br>Putrajaya, Malaysia<br>♣ Telefon :03-88865555<br>♣ Fax:03-88892417 |                |          |   |
|                                                                      |                              |                  |         |         |        |        |      | -                                                         |                                                                                                    | -              |          | ÷ |

- Log masuk menggunakan <u>ID PENGGUNA</u> yang diberi dan gunakan <u>KATA LALUAN</u> <u>SEMENTARA</u> iaitu 123456.( \* Sila ubah kata laluan sementara setelah log masuk)
- Log Masuk Dan Kata Laluan Yang Salah Akan Memaparkan Error Seperti Paparan Di Bawah :-

| 🔒 Log Masuk                                       |                   | Log Masuk                                          |                   |
|---------------------------------------------------|-------------------|----------------------------------------------------|-------------------|
| ID Pengguna                                       |                   | ID Pengguna                                        |                   |
| SHSINA                                            |                   | SHAMSINA                                           |                   |
| Kata Laluan                                       |                   | Kata Laluan                                        |                   |
| Katalaluan                                        | ID PENGGUNA SALAH | Katalaluan                                         | KATA LALUAN SALAH |
| Anda terlupa kata laluan?                         |                   | Anda terlupa kata laluan?                          |                   |
| Log Masuk                                         |                   | Log Masuk                                          |                   |
| Maaf, ID pengguna yang<br>dimasukkan adalah salah |                   | Maaf, kata laluan yang<br>dimasukkan adalah salah. |                   |

### LAMAN UTAMA - PENGGUNA

Sekiranya log masuk adalah betul paparan seperti dibawah akan dipaparkan. Menu-menu berikut disediakan bagi memudahkan pengguna untuk membuat tempahan :-

- Pengurusan Tempahan
  - o Bilik
  - o Kenderaan
- Profil Pengguna
- Carian Maklumat

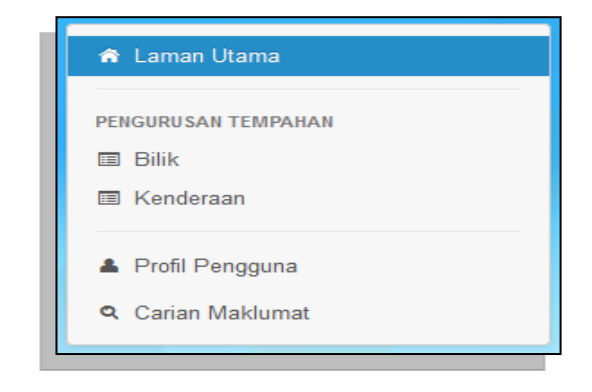

| MyBooking                           |            |              |           |          |          |          |          |                                                                           |
|-------------------------------------|------------|--------------|-----------|----------|----------|----------|----------|---------------------------------------------------------------------------|
| 🖨 Laman Utama                       | 🏦 Laman Ut | ama          |           |          |          |          |          |                                                                           |
| pengurusan tempahan<br>🗊 Bilik      | Laman L    | Jtama        |           |          |          |          |          |                                                                           |
| ■ Kenderaan ▲ Profil Pengguna       | Kalendar E | Bilik        | Senarai P | eralatan |          |          |          |                                                                           |
| <ul> <li>Carian Maklumat</li> </ul> | Isnin      | Selasa       | Rabu      | Khamis   | Jumaat   | Sabtu    | Ahad     | Paparam Tempanan Pada 16/2     Silik Perbincangan, Blok D4 Aras 6, Ibu Pe |
|                                     | 6          | 7            | 1<br>8    | 2<br>9   | 3<br>10  | 4        | 5<br>12  | Putrajaya<br>♥ Bilik Mesyuarat Utama, Blok D4 Aras 6, Ibi                 |
|                                     | 13<br>20   | 14<br>21     | 15<br>22  | 16<br>23 | 17<br>24 | 18<br>25 | 19<br>26 | JTM, Putrajaya                                                            |
|                                     | 27         | 28           | 29        | 30       |          |          | ,        |                                                                           |
|                                     | Petunjuk   | :<br>tempaha | in        |          |          |          |          |                                                                           |
|                                     | Tiad       | la tempah    | an        |          |          |          |          |                                                                           |

### PENGURUSAN TEMPAHAN

### **PENGURUSAN TEMPAHAN - BILIK**

Memaparkan senarai tempahan yang boleh dibuat mengikut kategori yang telah ditetapkan iaitu Bilik .

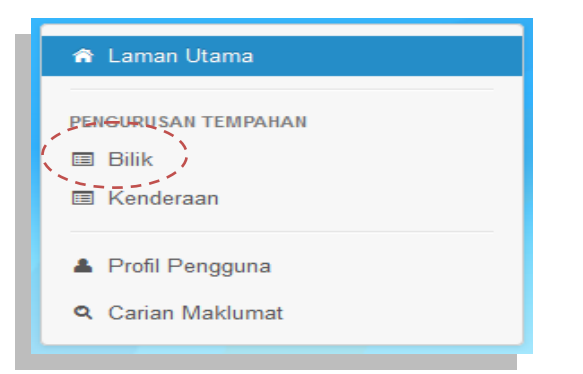

• **BILIK**– Menu untuk pengguna membuat tempahan bilik

### LANGKAH LANGKAH :

1. Log masuk ke sistem mengguna ID Pengguna dan katat laluan anda. Kemudian, Pilih Menu **Bilik** pada tab pengurusan tempahan → Klik **Tambah Rekod** 

| 🎓 Laman Utama                                                                                                    | 希 Laman Utama 🥖 Tempahan Bilik                                           |                 |  |  |  |  |  |
|----------------------------------------------------------------------------------------------------|--------------------------------------------------------------------------|-----------------|--|--|--|--|--|
| PENGURUSAN TEMPAHAN                                                                                                    | Seŋarai Jeṃpahan Bilik                                                   |                 |  |  |  |  |  |
| <ul> <li>Bilik</li> <li>Image: State of the state of the stat</li></ul> | Tambah Rekod                                                             |                 |  |  |  |  |  |
| La Profil Pengguna                                                                                                    | Petunjuk: 🕑 Belum Lulus 📀 Dalam Proses 💿 Telah Lulus 💿 Ditolak 💿 Batal   |                 |  |  |  |  |  |
| Carian Maklumat                                                                                                    | Nama Bilik Maklumat Tempahan                                             |                 |  |  |  |  |  |
|                                                                                                    | Bilik Mesyuarat Utama<br>Bick D4 Aras 6, Ibu Dajabat, ITM 2/2016 (Day 3) | uasa Pemandu Ku |  |  |  |  |  |

2. Apabila permohonan tempahan bilik dipaparkan, Pilih Jenis Tempahan  $\rightarrow$ Pilih Masa Mula & Masa Tamat (medan wajib)  $\rightarrow$  Klik Butang Periksa Kekosongan. Senarai bilik akan dipaparkan jika bilik tersebut masih belum ditempah. Jika tidak, senarai bilik tidak akan dipaparkan.

| Permohonan Tempa | han Bilik            | Permohonan Tempa   | han Bilik                                                                                 |
|------------------|----------------------|--------------------|-------------------------------------------------------------------------------------------|
| -                |                      | Jenis Tempahan     | Slot Masa                                                                                 |
|                  |                      | Masa Mula          | 16/08/2018 08:53:38 am                                                                    |
| Jenis Tempahan   | Slot Masa            | Masa Tamat         | 18/08/2018 02:00:00 pm                                                                    |
| como rempanam    |                      |                    | Q Perika kelosongan                                                                       |
| Masa Mula        | Wajib                | <b></b>            | ✔ Ada kekosongan. Sila teruskan tempahan.                                                 |
| м т .            |                      | Maklumat Messuarat |                                                                                           |
| Masa Tamat       | vvajib               |                    |                                                                                           |
|                  |                      | Bilk               | Sila Pilih                                                                                |
|                  | Q Periksa kekosongan | Nama Mesyuarat     | - Sia Pith<br>Ibu Pejabat JTM, Putrajaya<br>Aras 6 Biok D4, Bilk Mesyuarat Ketua Pengarah |
|                  |                      | Urusetia           | Aras 6 Blok D4, Bilk Mesyuarat Utama<br>Aras 6 Blok D4, Bilk Perbincangan                 |
|                  |                      | Pengerusi          | Taip Nama Pengerusi                                                                       |
|                  |                      |                    |                                                                                           |

3. Isikan ruangan pada maklumat **mesyuarat seperti disediakan** → kemudian klik **butang simpan.** Lihat gambar di bawah untuk lebih lanjut.

| Permohonan Tempa    | han Bilik                                 |
|---------------------|-------------------------------------------|
| Jenis Tempahan      | Slot Masa                                 |
| Masa Mula           | 16/06/2018 08:53:36 am                    |
| Masa Tamat          | 18/08/2018 02:00:00 pm                    |
|                     | Q, Periksa kekosongan                     |
|                     | ✔ Ada kekosongan. Sila teruskan tempahan. |
|                     |                                           |
| Maklumat Mesyuarat  |                                           |
| Bilik               | - Sila Pilih 🔽 VVajib                     |
| Nama Mesyuarat      | VVajib                                    |
|                     | "Mesyuarat Jawatankuasa A Bil. 1"         |
| Urusetia            | Taip Nama Urusetia                        |
| Pengerusi           | Taip Nama Pengerusi                       |
| Bil. Pegawai Agensi | 0                                         |
|                     | Nombor sahaja.                            |
| Bil. Pegawai Luar   | 0                                         |
|                     | Nombor sahaja.                            |
| No. Telefon         | Taip Nombor Telefon Untuk Dihubungi       |
|                     |                                           |
|                     | ← Kembali Simpan                          |
|                     |                                           |

### **PENGURUSAN TEMPAHAN - KENDERAAN**

Memaparkan senarai tempahan yang boleh dibuat mengikut kategori yang telah ditetapkan iaitu Kenderaan.

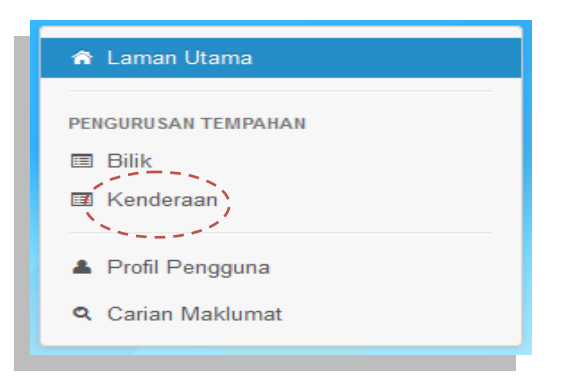

• **KENDERAAN** – Menu untuk pengguna membuat tempahan kenderaan

#### LANGKAH LANGKAH :

1. Log masuk ke sistem mengguna ID Pengguna dan kata laluan anda. Kemudian, Pilih Menu **Kenderaan** pada tab pengurusan tempahan → Klik **Tambah Rekod** 

| 希 Laman Utama                                                          | 🖨 Laman Utama / Tempahan                                      | Kenderaan           |        |               |
|------------------------------------------------------------------------|---------------------------------------------------------------|---------------------|--------|---------------|
| PENGURUSAN TEMPAHAN Bilik Kenderaan Penfil Pengguna G. Carian Maklumat | Senarai Tempahan K<br>Tambah Rekod<br>Petunjuk: O Belum Lulus | Cenderaan           |        | Papar Semua 🔻 |
|                                                                        | Nama Penempah<br>Tiada senarai dijumpai.                      | Maklumat Perjalanan | Tarikh | Status        |
|                                                                        |                                                               |                     |        |               |

2. Apabila butang tambah rekod di klik, borang permohonan tempahan kenderaan akan dipaparkan seperti di bawah. Pilih jenis Perjalanan → pilih masa pergi (medan wajib). Kemudian isikan maklumat selanjutnya pada maklumat tempahan kenderaan seperti ketua perjalanan, destinasi dari & ke, tujuan, bilangan pegawai dan penerangan ringkas bagi penggunaan kereta tersebut. Seterusnya klik pada butang simpan.

| Jenis Perjalanan<br>Masa Pergi | Satu hala 💌             |         |
|--------------------------------|-------------------------|---------|
| klumat Tempahan Kenc           | leraan                  |         |
| Ketua Perjalanan               | Taip Nama Urusetia      | Wajib   |
| Destinasi Dari                 | Taipkan destinasi mula  | wajib   |
| Ke                             | Taipkan destinasi tamat | Wajib   |
| Tujuan                         |                         | VV/ajib |
| Bilangan Pegawai               | Nombor sahaja.          |         |
| Penerangan                     |                         |         |
|                                | ← Kembali Simpan        |         |

### PROFIL PENGGUNA

### **MAKLUMAT PENGGUNA**

Menu profail pengguna terbahagi kepada dua iaitu Maklumat pengguna dan kemaskini kata laluan. **Maklumat pengguna** adalah untuk memaparkan maklumat mengenai pengguna seperti status, tahap, id pengguna, emel, nama penuh, bahagian, jawatan, gred dan telefon pengguna. **Kemaskini kata laluan** pula adalah ruangan yang disediakan bagi mengemaskini kata laluan.

| ĥ  | r Laman Utama   |
|----|-----------------|
| DE |                 |
|    | Bilik           |
|    | I Kenderaan     |
|    |                 |
| 1  | Profil Pengguna |
| o  | Carian Maklumat |
|    |                 |

### LANGKAH LANGKAH :

1. Klik menu **profil pengguna**  $\rightarrow$  Pada tab maklumat pengguna  $\rightarrow$  masukkan atau kemaskini maklumat yang berkenaan  $\rightarrow$ klik simpan

| 🖨 Laman Utama                                     | 希 Laman Utama / Pengguna / Profil                                                                                      |  |  |  |  |
|---------------------------------------------------|----------------------------------------------------------------------------------------------------|--|--|--|--|
| pengurusan tempahan<br>123 Bilik<br>125 Kenderaan | Profil Pengguna                                                                                                    |  |  |  |  |
| Profil Pengguna     Carian Maklumat               | Status Aktif                                                                                                    |  |  |  |  |
|                                                   | Tahap Pengguna Pengguna                                                                                                |  |  |  |  |
|                                                   | Emel Pengguna India Contractory                                                                                        |  |  |  |  |
|                                                   | Nama penuh berserta gelaran.<br>Bahagian Unit Kurikulum ,Bahagian Kawalan Teknikal JTM<br>"Selorana Teknelol Molduma". |  |  |  |  |
|                                                   | Jawatan PPLV<br>Penolong Pengarah"                                                                                     |  |  |  |  |
|                                                   | Gred J 29<br>7-41*                                                                                                    |  |  |  |  |
| Toport                                            | Telefon Pejabat 0388885555 Sambungan art.                                                                              |  |  |  |  |
| renaga                                            | ♦ Kembali Simpan                                                                                                    |  |  |  |  |
|                                                   |                                                                                                    |  |  |  |  |

### **KEMASKINI MAKLUMAT**

Untuk mengemaskinin kata laluan, penggun perlu klik Pada Tab **Kemaskini Kata Laluan**  $\rightarrow$  Masukkan kata laluan lama  $\rightarrow$  kemudian masukkan kata laluan yang baru  $\rightarrow$  Klik Simpan

| 🖨 Laman Utama                       | 希 Laman Utama / Pengguna / Profil       |
|-------------------------------------|-----------------------------------------|
| PENGURU BAN TEMPAHAN                | Profil Pengguna                         |
| 🖾 Kenderaan                         | Maklumat Pengguna Kemaskini Kata Laluan |
| Profil Pengguna     Carian Maklumat | Kata Laluan Lama                        |
|                                     | Kata Laluan Baru                        |
|                                     | Sahkan Kata Laluan Baru                 |
|                                     |                                         |
|                                     |                                         |
|                                     |                                         |

# **CARIAN MAKLUMAT**

### **CARIAN MAKLUMAT**

Ruangan Untuk Mendapatkan Maklumat Berkenaan Tempahan Yang Dibuat .

| \$  | Laman Utama      |
|-----|------------------|
| DEN |                  |
| PEN | GURUSAN TEMPAHAN |
|     | Bilik            |
|     | Kenderaan        |
|     | D. C. D.         |
| -   | Profil Pengguna  |
| ٩.  | Carian Maklumat  |
|     |                  |

#### LANGKAH LANGKAH :

 Klik Menu Carian Maklumat → Pilih Jenis Carian Maklumat ( Nama Mesyuarat / No Rujukan Tempahan ) → Masukkan Maklumat Yang Berkenaan →Klik butang Cari

| 🏶 Laman Utama                    | 🏶 Laman Utama / Carian Maklumat       |
|----------------------------------|---------------------------------------|
| PENGURU SAN TEMPAHAN<br>ES Bilik | Carian Maklumat                       |
| 🖾 Kenderaan                      | Nama Mesyuarat 🗨 🔍                    |
| ▲ Profil Pengguna                | Nama Mesyuarat<br>No Rujukan Tempahan |
| Q Carian Maklumat                |                                       |
|                                  |                                       |

#### Contoh paparan carian :-

| 希 Laman Utama                     | 希 Laman Utama 🥢 Carian Maklumat                |                                                                                                    |                                                                                    |                                |            |                                |          |  |  |
|-----------------------------------|------------------------------------------------|----------------------------------------------------------------------------------------------------|------------------------------------------------------------------------------------|--------------------------------|------------|--------------------------------|----------|--|--|
| penguru san tempahan<br>III Bilik | Carian Maklumat                                |                                                                                                    |                                                                                    |                                |            |                                |          |  |  |
| 🖾 Kenderaan                       | mesyuarat                                      |                                                                                                    | Nama Mesyuarat                                                                     |                                | <b>▼ Q</b> |                                |          |  |  |
| ▲ Profil Pengguna                 | Hasil carian bagi - mesyuarat - ialah 8 rekod. |                                                                                                    |                                                                                    |                                |            |                                |          |  |  |
| Q Carian Maklumat                 | Nama Bilik                                     | Nama Mesyuarat                                                                                        |                                                                                    | Urusetia                       | Lain-lain  | Tarikh                         | Tindakan |  |  |
|                                   | Bilik Mesyuarat Utama                          | Mesyuarat JK                                                                                          | EKSA JTM                                                                           | Azreen Zuriathy<br>Abdul Halim | Tiada      | 21/06/2016<br>(Sepanjang hari) | Ø        |  |  |
|                                   | Bilik Mesyuarat Utama                          | Mesyuarat Ja<br>Pemandu Bag<br>Pembentanga<br>Kajian Penerir<br>Latihan Kema<br>Kebolehkerjaa<br>SPKM | watankuasa<br>i<br>n Laporan Awal<br>naan Kurikulum<br>hiran Terhadap<br>n Graduan | Azlinda Binti Mohd<br>Nor      | Tiada      | 20/06/2016<br>(Sepanjang hari) | 8        |  |  |
|                                   | Pilik Magyupat Katua                           | Macquarat Ra                                                                                          | ai                                                                                 | neor Macdiana                  | Tinda      | 02/08/2018                     |          |  |  |

### **SEKIAN**